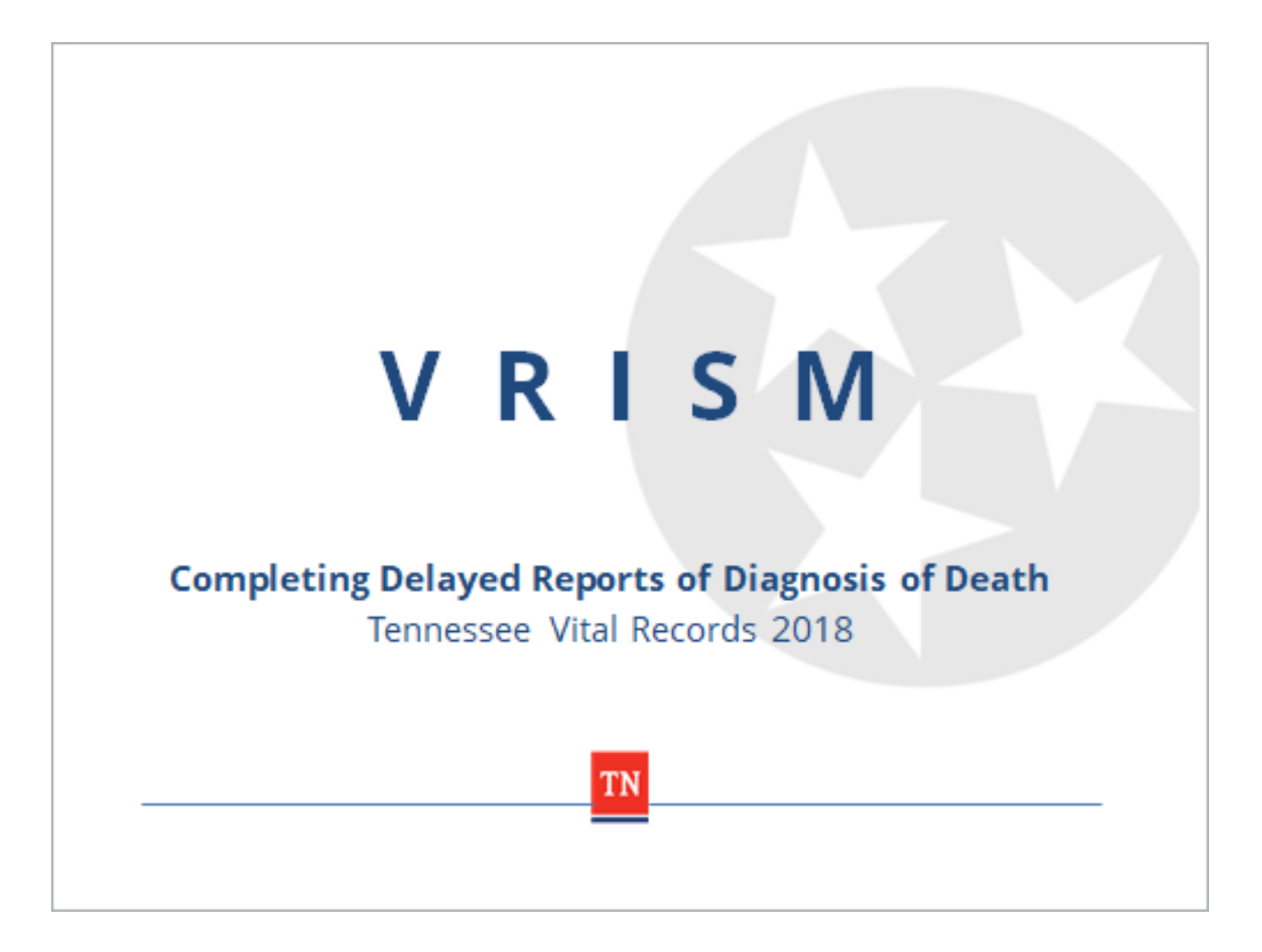

Welcome to the State of Tennessee's VRISM training for delayed reports of diagnosis of death. In this training you will learn who can submit delayed diagnosis forms and how to complete them in the VRISM system.

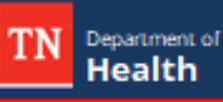

## When is a Delayed Diagnosis Necessary?

- There is no provision in the law for a physician or medical examiner to delay signing and completing the medical certification of a death certificate. The signed and completed certificate is due in the local health department within five (5) days after death.
- In the event the cause of death cannot be determined within that time, the certificate can be submitted with the cause of death as "pending" and will require more information on a separate form when further investigation has been completed.

1

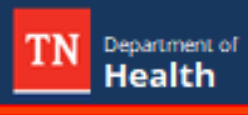

## Who Can Submit?

 Once a pending record has been registered with the state, it can be accessed by the certifying physician or county medical examiner to complete the Delayed Diagnosis report.

z

 Please note any cause of death other than natural will automatically require a medical examiner to complete the report.

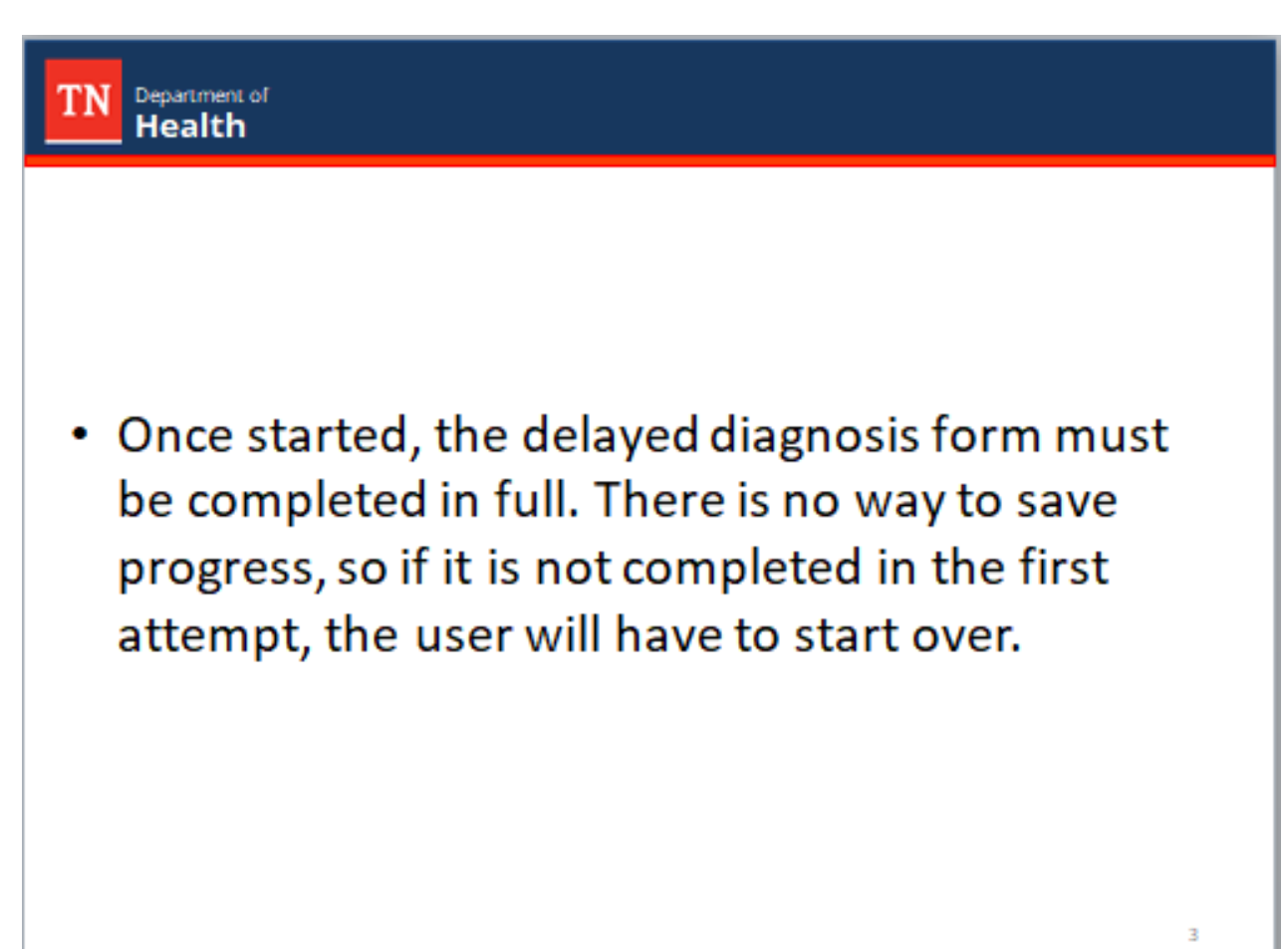

## Logging into VRISM

Department of Health

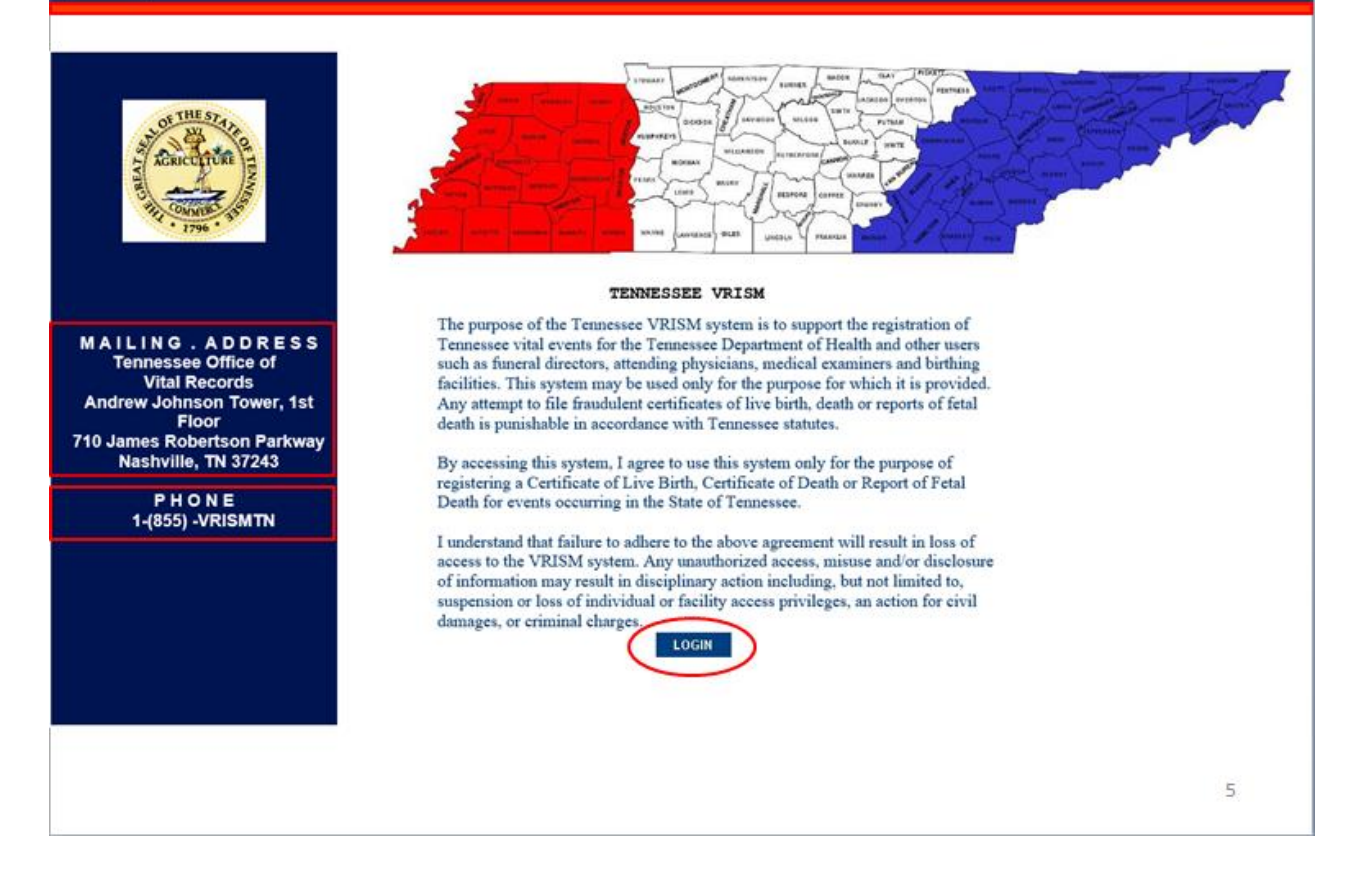

To begin the process of completing this form, please log into the VRISM system with your unique user information. We strongly suggest you use Internet Explorer, as this is the browser on which the system was developed.

| TN Department of Health                                                   |                                                              |
|---------------------------------------------------------------------------|--------------------------------------------------------------|
| Starting Delayed                                                          | Diagnosis                                                    |
| News There is no news for Medical Examiner No open tasks Task Description | Main — Death<br>Delayed Diagnosis New Death   Search<br>News |
|                                                                           | No open tasks                                                |

Once on the main screen, click death in the dark gray bar below Main. Then click Delayed Diagnosis.

| N Department of<br>Health                                                                                                    | ch for Record                                                                                                    |
|----------------------------------------------------------------------------------------------------|----------------------------------------------------------------------------------------------------|
| Main _ Death - Delayed Olaphosis<br>Death Record Search Criteria<br>Record Meeting<br>Decedera's Name<br>Decedera's Name<br>Decedera's Name<br>Decedera's Name<br>Decedera's Search<br>Decedera's Search | Det of Death<br>Det of Death<br>Det of Death<br>From<br>To<br>To<br>To<br>To<br>To<br>To<br>To<br>To<br>To<br>To                                                                                                    |
| Sax Sever V<br>Decedent's Social Security Number<br>Sox                                                                                                    | for the second for the second for th |

From here you will be able to search for registered records with pending causes of death. Enter the applicable information for the decedent and press Search.

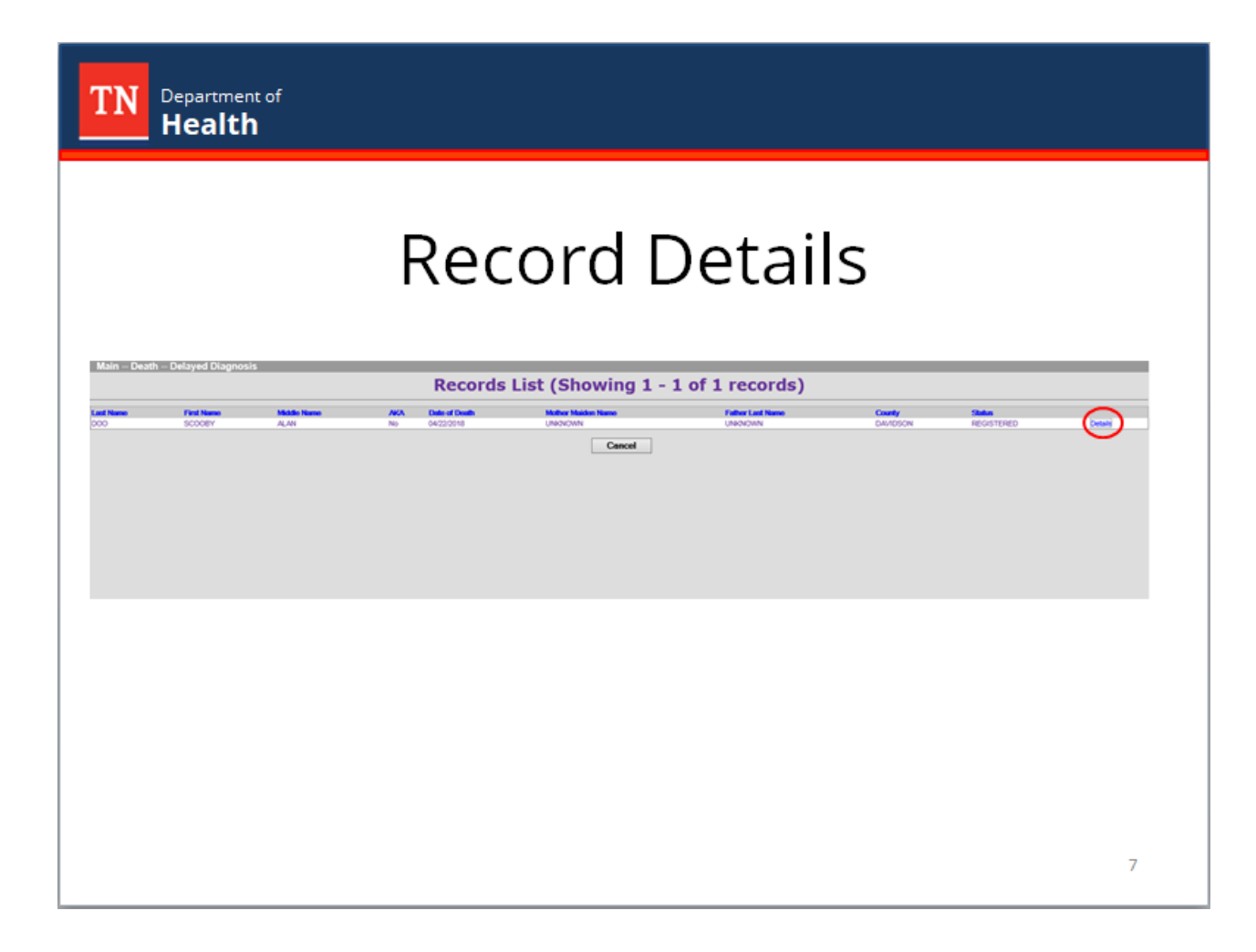

Physician's results are limited to cases they originally certified. Medical Examiners can complete any pending certificate. Once you have selected the correct record from the search results, click "details" to the far right of the name.

| Main Death Delayed Diagnosis                                                                                                    | Record Details                                                                                                    |
|----------------------------------------------------------------------------------------------------|----------------------------------------------------------------------------------------------------|
|                                                                                                    |                                                                                                    |
| 1 Decedent   IA Decedent AKA's    2 Decedent Info    3 Origin/Race    4 Parents/Inform           8 **Cause of Death**    9 **Manner/Details/Injury**    8 Actual Date/Pronounce/Confa | ant   Court Order Info  S Disposition  6 Funeral Director/Embalmer  7 **Time/Autopsy**  Delayed Diagnosis Demographic Info <br>ett  10 **Certifies**  Supporting Documents  11 Case Actions |
| 1. Decedent's Legal Name                                                                                                    | 12. Social Security Number                                                                                                    |
| First: SCOOBY                                                                                                    | SSN: 008-08-0800                                                                                                    |
| Middle: ALAN                                                                                                    | Verification status: -1                                                                                                    |
| Last DOO                                                                                                    | Date when export to SSA included this record:                                                                                                    |
| Last name prior to first marriage:                                                                                                    | Number of OVS verification attempts: 0                                                                                                    |
| Suffix:                                                                                                    | Date of last OVS verification attempt:                                                                                                    |
| Date when certifier last undated cases 05/24/2018 07:40-52                                                                                                    |                                                                                                    |
| Date of death (Numeric Value): 20180422                                                                                                    | 5. Age                                                                                                    |
| Age should be known: N                                                                                                    | Ane: Over 1 year Ane tymass verification status: 0                                                                                                    |
| Age should be hours/minutes per DOB and DOD:                                                                                                    | Years: 48 Calculated age: 48                                                                                                    |
| Age should be months/days per DOB and DOD:                                                                                                    | Months: & days:                                                                                                    |
| Age should be years per DOB and DOD:                                                                                                    | Hours: & minutes:                                                                                                    |
| Age entered is not the same as the calculated age:                                                                                                    |                                                                                                    |
| Year of death: 2018                                                                                                    |                                                                                                    |
| DOB unknown: 0                                                                                                    |                                                                                                    |
| Court ordered death flag: N                                                                                                    |                                                                                                    |
| Record ID: 99049115                                                                                                    |                                                                                                    |
| SSA export flag: 0                                                                                                    |                                                                                                    |
| SSN unknown: 0                                                                                                    |                                                                                                    |
| County code used by the state:                                                                                                    |                                                                                                    |
| Place of death county location ID:                                                                                                    |                                                                                                    |
| Location ID of facility of death:                                                                                                    |                                                                                                    |
| Time of death unknown: 0                                                                                                    |                                                                                                    |
| Age type for export: 1                                                                                                    |                                                                                                    |
| Age unknown: 0                                                                                                    |                                                                                                    |
|                                                                                                    |                                                                                                    |

Department of **Health** 

TN

This will take you to the record details. Scroll to the bottom of the screen and press Continue.

| Health                                                                      | 1. Decedent               |
|-----------------------------------------------------------------------------|---------------------------|
| lap                                                                         | T: Decedent               |
| Death - Last:000 First:SC008Y Middle:ALAW Date of death:04/22/2018 SEN:0007 | 40                        |
|                                                                             |                           |
|                                                                             | vionos Next Finish Cancel |
|                                                                             | 9                         |

The record will open on Tab 1. Click on tab 7 to begin the delayed diagnosis.

| TN Department of<br>Health                                                                                                    |                                                                                                    |
|----------------------------------------------------------------------------------------------------|----------------------------------------------------------------------------------------------------|
| Tab 7:                                                                                                    | Time/Autopsv                                                                                                    |
| Death Last-DOO First:SCOOITY Middle:ALAV Date of death:04/22/2018 SF<br>[1 Genetics] [2 Genetics] [3 Genetics] [4 Genetics] [4 Farents/Informatil] [5 Genetics] [4 Farents B<br>Case Information   | N: 000140<br>rector/Tababase? [7 ** Time/Autopoy**] [Indayed Biogensis Dumographic Info] [6 ** Cause of Bastle*?] [6 ** Hanner/Dutads/Injury*?] [50 ** Cartellar <sup>12</sup> ] [11 Caus Actions]<br>MIT Contexford                                |
| Decodents first name BCOORY Decodent's latit name DOO Decodent's date of bein 64/19/1970 Sex Medical record number                                                                                 | Was medical examiner contacted by vm       29 Autopsy       Was an autopsy performed?       Were autopsy findings available to complete the cause of death?       Beneric V       Were autopsy medicine to the parts       Mail around to the parts |
| Class of Death     Date of Death     Date of death     Date of death     Date of death     Date of death     Time of Death     Time of Death     Time of Death     Time of Death     Time of Death |                                                                                                    |
|                                                                                                    | Previous Hext Finish Cancel                                                                                                    |
|                                                                                                    |                                                                                                    |
|                                                                                                    |                                                                                                    |
|                                                                                                    | 10                                                                                                    |

Answer any incomplete fields regarding medical examiner contact and autopsy information. The open fields will appear in white; however, some the way some questions are answered will affect which fields appear open. When done with tab 7, click next.

| TN Department of<br>Health                                                                                                    |                                                                                                    |
|----------------------------------------------------------------------------------------------------|----------------------------------------------------------------------------------------------------|
| Delayed Diagno<br>Ir                                                                                                    | sis Demographic<br>nfo                                                                                                    |
| I Decedent's Decedent Tolk, IS Origin/Karle, IF Parents/Johnmani, IS Disponsition (I Panenta Devector/Fundadane) (7**Time/Address Prof. name (Incodent's Name Prof. name (Incodent's Name State State | wy***       Delayed Diagnosis Demographic Info [\$**Cause of bash**] (\$**Resear/Subab//Sigury**] [36**Cautiles**] [31 Case Actions]         Age       Age         Age       Age         Under 1 year - months       Under 1 year - months         Under 1 year - norms       Under 1 year - months         Under 1 year - norms       Under 1 year - months         Under 1 year - norms       Under 1 year - months         Under 1 year - norms       Under 1 year - months         Under 1 year - norms       Ender of Death         Facily name (fract institution, give street address)       009 DOG/WOODD LN         Up or town       MOLEWOOD         Oundy       Ender Ender         Finish       Cancel |
|                                                                                                    | 11                                                                                                    |

The next screen is the Delayed Diagnosis Demographic Information screen. Please verify that all information is correct to the best of your knowledge and adjust accordingly. Please note changing the date of death will require an amendment. Click next when ready to proceed to the next screen.

| N Depa<br>Не                                                                                                    | artment of<br>alth                                                                                                    |                                                                                                    |                 |
|----------------------------------------------------------------------------------------------------|----------------------------------------------------------------------------------------------------|----------------------------------------------------------------------------------------------------|-----------------|
|                                                                                                    | Tab                                                                                                    | 8: Cause of Death                                                                                                    |                 |
| Death — Last: <i>DO</i> C                                                                                                    | D First:SCOOBY Middle:ALAW Date of d                                                                                                    | decilite_04/22/2018_SENE.000140                                                                                                    |                 |
| Classe or Deal     "Enter the chain of r     Clause of death p     Clause of death p     Clause could not     BMEDIATE CAUS     a.     Sequentially tel caush     folds to be 100000 ve | energia (desasers, injuites, or complications) that dire<br>pending<br>be determined<br>BE (Final desase or condoon resulting in death)<br>Due to (or as a consequence of)<br>filters if any, turking to be case libed on two a | Incidy caused the dealh. DO NOT enter terminal events such as cardiac arread, englicialary arread, or weblicator fibrillation without showing the etistagy. Enter only one cause on a line. DO NO APPROXIMATE INTERVAL: Oversit to dealh.                                                                                                    | T ABBREVIATE.** |
| b.<br>c.<br>d.<br>28. PART IL<br>Enter other significa                                                                                                    | Due to (or as a consequence of)<br>Due to (or as a consequence of)<br>et conditions contributing is double but not rewalling is                                                                                                 | The second second |                 |
| Other Significant Cor                                                                                                    | ditions contributing to death                                                                                                    |                                                                                                    |                 |
| If a rare cause of dec<br>Has this cause(s) be                                                                                                    | ah warnag appared al he top of his lab he cause<br>en continued by medical lealing? Select 💟                                                                                                    | woj) blind is considered a Raw and Unissial case of death and requires confirmation How National Center for Health Statistics.                                                                                                    |                 |
|                                                                                                    |                                                                                                    |                                                                                                    | 1               |

Enter the cause of death on tab 8. Please note only a medical examiner can mark the "could not be determined" box at the top of the screen. The certifier will need to input part 1, the immediate cause of death and other conditions leading to the cause, and part 2 if there are any underlying conditions known contributing to death. Please limit to one cause of death per line and do not abbreviate. Click next when ready to proceed to the next screen.

| Department of<br>Health                                                                                                    |                                                                                                    |
|----------------------------------------------------------------------------------------------------|----------------------------------------------------------------------------------------------------|
| Tab Q. Mann                                                                                                    | or/Dotails/Injury                                                                                                    |
| 1au 9. Marin                                                                                                    | er/Details/Injury                                                                                                    |
| Desath - Last: DOO First: SCOORY Middle: ALAW Date of desath: 042222018 SFN: 000140  Desath - Last: Doo First: Scoor                                                                                                    | ma/Antrageny**) (Belazed Designesis Demographic Table (18 **Cause of Deall**) (9 **Manner/Details/1njury**) (10 **Conditor**) (11 Caus Actions)<br>34 s. bjory - How<br>Description<br>34 f. bjory - Where<br>34 f. bjory - Where<br>Apartment number                                                                                                    |
| 74 m https://state       Data of rays / state       Found       34 b. highry - Time       Time designation       Second       34 c.d. highry - Place       Iblay at woh?       Second (rays) - at None, tame, street, tackry, office, building, etc. (Specify) | Country Select<br>Statesprovince Select<br>Country ist Select<br>Country<br>Country |
| Previous                                                                                                    | Ofter - specify Next Finish Cancel                                                                                                    |
|                                                                                                    |                                                                                                    |
|                                                                                                    | 13                                                                                                    |

Tab 9 concerns the manner of death, in addition to questions about tobacco use, pregnancy, and injury. Please note anything besides a natural or pending manner of death will become a medical examiner case. Any injury contributing to death would negate a natural manner of death, so injury information should only be entered by medical examiners. Click next when ready to proceed to the next screen.

| Stath - Last:2002 First:SCO2007Y MA348::XLAW Date of death:04/22/20/18 STN.200140         Decision [] Decision (Links] [] Decision (Links) (Internation) [] Decision (Internation) [] P**Team/Adverge**] [[Delined Diagnostic Decisions] (Internation) [] Decision (Links) [] P**Team/Adverge**] [[Delined Diagnostic Decisions] (Internation) [] P**Team/Adverge**] [Delined Diagnostic Decisions] (Internation) [] Decision (Internation) [] P**Team/Adverge**] [Delined Diagnostic Decisions] (Internation) [] Decision (Internation) [] Decision (Internation) [] Decision (Internation) [] Decision (Internation) [] P**Team/Adverge**] [Delined Diagnostic Decisions] (Internation) [] Decision (Internation) [] Decision (Internation) [] Decinternation (Internation) [] Decision (Inte                                                                                                    |
|----------------------------------------------------------------------------------------------------|
| Structured       15 Decident Early       10 **Certifier*       10 **Certifier*         X. Decident Early       10 **Certifier*       10 **Certifier*       10 **Certifier**         X. Decident Early       10 **Certifier*       10 **Certifier**       10 **Certifier**         X. Decident Early       10 **Certifier**       10 **Certifier***       10 **Certifier***         X. Decident Early       10 **Certifier**       10 **Certifier***       10 **Certifier***         X. Decident Early       10 **Certifier***       10 **Certifier***       10 **Certifier***         X. Decident Early       10 **Certifier***       10 **Certifier***       10 **Certifier***         X. Decident Early       10 **Certifier***       10 **Certifier***       10 **Certifier***         X. Decident Early       10 **Certifier***       10 **Certifier***       10 **Certifier***         X. Decident Early       10 **Certifier****       10 **Certifier***       10 **Certifier****         X. Decident Early       10 **Certifier***********************************                                                                                                    |
| PA. Certifier's Name     Authors (Noted an Index of Control Control                                                                                                    |
| Typicans         Select           Adda examines (county of death)         Select           Adda examines (county of death)         Select           Variate pathologits         Select           Not its         Select           Not its         Select           Not its         Select           Not its         Select           Not its         Select           Not its         Select           Not its         Select           Not its         Select           Select         Select           Not its         Select           Select         Select           Not its         Select           Select         Select           Select         Select           Select         Select           Select         Select           Select         Select           Select         Select           Select         Select           Select         Select           Select         Select           Select         Select           Select         Select           Select         Select           Select         Select           Selec                                                                                                    |
| Addie anamien (nourly of daal) Saed.<br>Addie anamien (nourly of daal) Saed.<br>Verdie anamien (nourly of daal) Saed.<br>Nei bet<br>Nei bet<br>Nei bet<br>Nei bet<br>Note name<br>TEST<br>Sala<br>Saed.<br>Case access<br>ELECTRONEC<br>Record Case access<br>ELECTRONEC<br>Nei Case access<br>Mode name<br>TEST<br>Sala<br>Mode name<br>TEST<br>Sala<br>Sala<br>Sala<br>Previous.<br>Nei Case access<br>Nei Case access<br>Nei C |
| Alada anomena (an) Select Caritaria Select Caritaria Sele                                                                                                    |
| Control previous     Seet.d     City or town     Ody or town     Ody                                                                                                    |
| Find mane     PhYSICIAN       Mode name     20 colo       Last name     TEST       Sufux     Test       Case access     ELECTRONIC       Previous     Finish       Cancel                                                                                                    |
| Mdde name TEST Tale Tale Solat: C certificit's Tale Solat: C certificit's Tale Solat: C certificit's Tale Solat: C certificit's Number Tale Solat: C certification Date 27.6, C ertification Date 27.6, C ertification Date Culti signed by certific (MMCD/YYY) (56/24/2018                                                                                                    |
| Last name TEST Tab is a loss of the set of the set of t                                                                                                    |
| Suffix The po The Constitution Date Suffix Number Medical Constance of Constant Constant Cons                                                                                                    |
| Case access ELECTRONIC ELECTRONIC                                                                                                    |
| Previous (Next ) Finish Cancel                                                                                                    |
| Previous Next Finish Cancel                                                                                                    |
| Previous Next Finish Cancel                                                                                                    |
| Previous Next Finish Cancel                                                                                                    |
|                                                                                                    |
|                                                                                                    |
|                                                                                                    |

Tab 10 pertains to the medical certifier's information. Please select the appropriate designation and name from the drop down menus and verify that all information appears as you would like it to on the death certificate. If any information is incorrect, please contact the VRISM team help desk. Click next when ready to proceed to the next screen.

| Tab 11: C                                                                                                    | ase Actions                                                                                                    |
|----------------------------------------------------------------------------------------------------|----------------------------------------------------------------------------------------------------|
| Death Lint CACO Firsts SCACATY Medide-ALAW Date of Analty 04022/2018 SINe 040140         (1) Recorded Line() (2) Group Area (1) Preventy Informant (5) Group Area (2) Preventy Exhibition (2) Preventy Exhibition (2) Preventy Preventy Prevent | Assign to Faneral Home Assign to Faneral Home Assign to Faneral Home Assign to Faneral Home Assign to Faneral Home Assign to Faneral Home Assign to Faneral Home Anne Assign to Faneral Home Assign to Faneral Home Anne Assign to Faneral Home Assign to Faneral Home Assign to F |

On the Case Action screen, click certify at the bottom left of the screen. Then click finish.

| Health                                                                                                    | <b>C a a</b>                                  |                                         |               |
|----------------------------------------------------------------------------------------------------|-----------------------------------------------|-----------------------------------------|---------------|
| lab 11:                                                                                                    | Case A                                        | lons                                    |               |
| Main – Death – Delayed Diagnosis                                                                              | cord Modify - Confirm                         |                                         |               |
| Please co                                                                                                    | onfirm that the following changes are correct |                                         |               |
| MCOULE_US 2<br>RECORD_US 99049115<br>BASELINE_RECORD_UD; 90049115<br>User ID: 442<br>Today's Date: 95/24/2018 |                                               |                                         |               |
| Field (DB Name)                                                                                               | Original Value                                | Changed Value                           | Remove Change |
| County (DD_COUNTY)                                                                                            |                                               | DAVIDSON                                | Remove        |
| First name (DD_GNAME)                                                                                         |                                               | SCOOBY                                  | Remove        |
| Time designation (TOL IND)                                                                                    |                                               | р                                       | Remove        |
| Manner of death (MANNER)                                                                                      | P                                             | A                                       | Remove        |
| Medical license number (CERT_LIC_NUM)                                                                         | 4986595                                       | 852468                                  | Remove        |
| Street and number (INJRY_ADDR1)                                                                               |                                               | 809 DOGWOOD LN                          | Remove        |
| Date of injury (MM/DD/YYYY) (DOI)                                                                             |                                               | 04/18/2018                              | Remove        |
| Street and number (CERT_ADDR1)                                                                                | 710 WASABI TRAIL                              | INDUSTRY CARE1021 COOLIDGE ST., SUITE 4 | Remove        |
| Injury at work? (INJRY_WORK)                                                                                  |                                               | N                                       | Remove        |
| Description (INJRY_L)                                                                                         |                                               | AGGRESSIVE EATING                       | Remove        |
| County (INJRY_COUNTY)                                                                                         |                                               | DAVIDSON                                | Remove        |
| Time of injury (HEMM) (TOI)                                                                                   | Y                                             | 08:55                                   | Remove        |
| Cause of death pending (FL_COU_PENDING)                                                                       | T                                             | N<br>MEDICAL EXAMINED                   | Remove        |
| Some system o Make Another Change                                                                             | Continue                                      | Cencel Full Transaction                 | Nalivie       |
|                                                                                                    |                                               |                                         | 16            |

You will then be taken to the Record Modification Confirmation screen. Scroll to the bottom and press continue.

| TN Department of Health                                                                                                    |    |
|----------------------------------------------------------------------------------------------------|----|
| Successful Transaction                                                                                                    |    |
| Main – Dearth – Delayed Diagnosis           Successful Transaction           Your transaction has been saved successfully.           Record Details           First name         SCOOBY           Lot name         DOO           State file number         000140           Date of death         04202016 |    |
|                                                                                                    | 17 |

Finally, you will see a successful transaction screen with the name of the decedent and the SFN. This completes the process for a delayed diagnosis of death form.

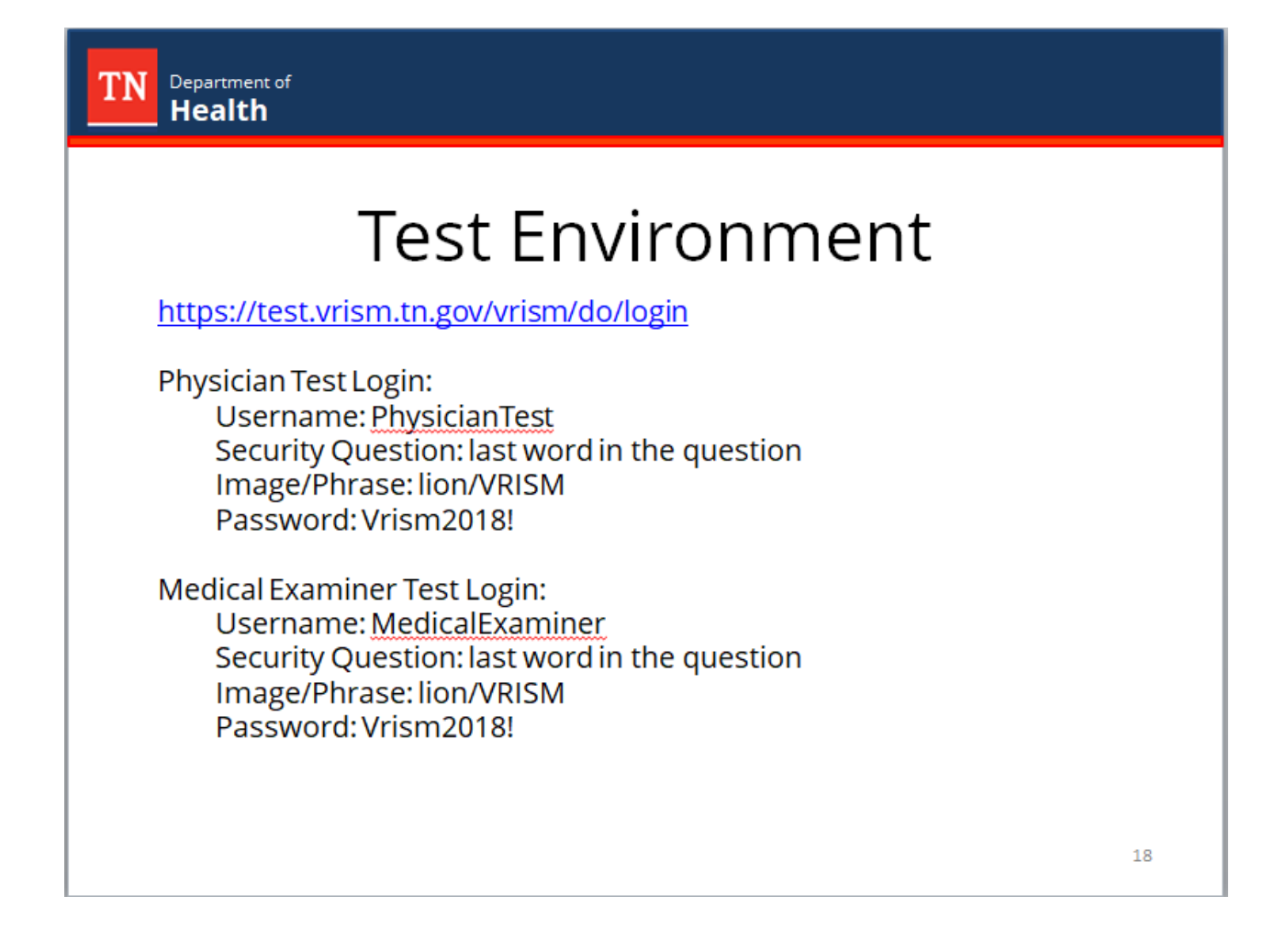

If you would like to practice, we have a test environment in which you can become more familiar with the system. If you need any help getting access to this account, please contact the VRISM helpdesk.

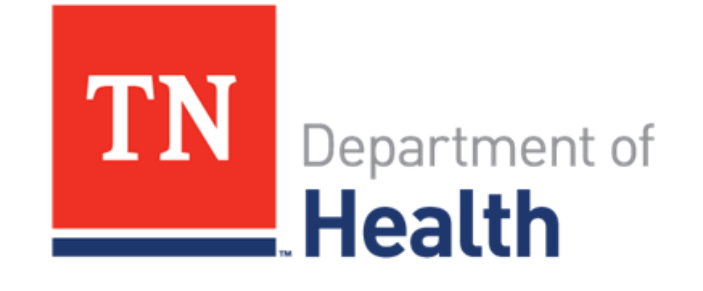

## Thank you

855.874.7686 · health.vrism@tn.gov

We thank you for taking the training today.